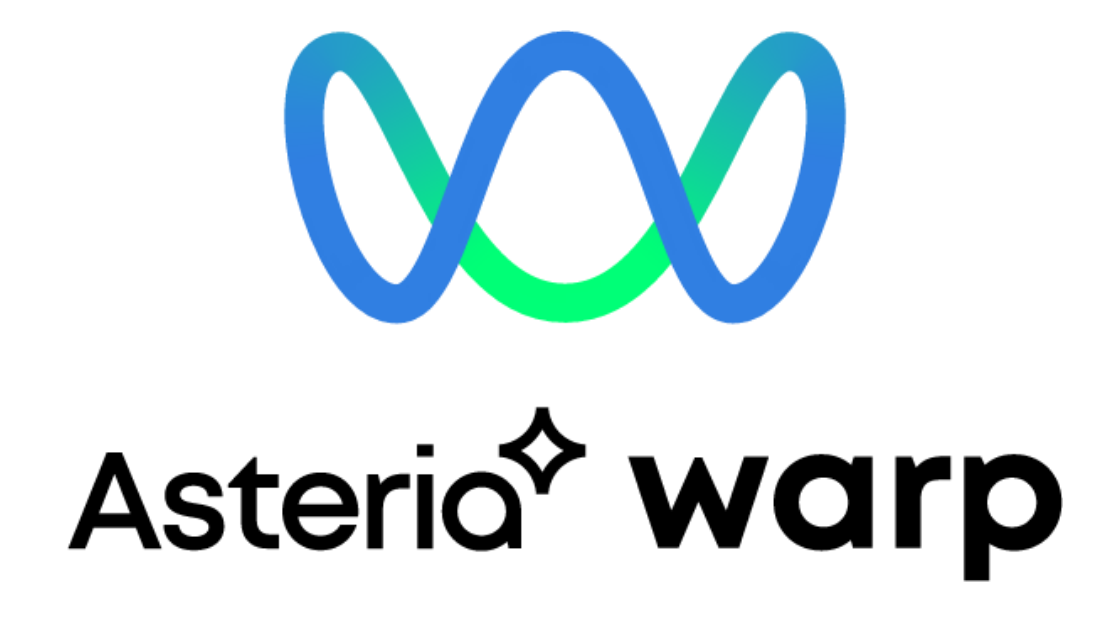

# ASTERIA Warp

# バージョン管理連携機能

第3版:2022年3月

ASTERIA Warp では、オープンソフトのバージョン管理システムである Apache Subversion と連携す ることで、作成したフローや関連するファイルをバージョン管理することができます。 本書では、バージョン管理の概要、および ASTERIA Warp 上でのバージョン管理連携機能を使用した開 発手順についてご紹介します。

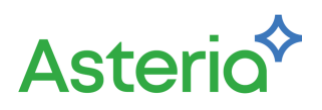

# 目次

| 1.バージョン管理とは                     |
|---------------------------------|
| 2.ASTERIA Warp におけるバージョン管理連携    |
| 3.Apache Subversion7            |
| 3.1.リポジトリ                       |
| 3.2.作業コピー                       |
| 3.3.リビジョン                       |
| 3.4.競合、マージ、ロック9                 |
| 3.4.1.両者の修正をマージする10             |
| 3.4.2.ファイルを「ロックが必要なファイル」とする10   |
| 4. Subversion サーバーのセットアップ       |
| 4.1.インストールマシンの準備12              |
| 4.2.ダウンロード12                    |
| 4.3.Subversion のバージョン           |
| 4.4.インストール                      |
| 4.5.リポジトリの作成14                  |
| 4.6.ユーザーの作成14                   |
| 4.7.svnserve をサービスとして設定する16     |
| 4.8.リポジトリ内のフォルダー構成を決める17        |
| 5.ASTERIA Warp 側の設定             |
| 6.ASTERIA Warp の Subversion 操作  |
| 6.1.フローデザイナーからの操作               |
| 6.2.フローサービス管理コンソールからの操作22       |
| 6.3.flow-ctrl による操作             |
| 付録. バージョン管理関連のトピック              |
| 付録.1.開発機と本番機でのリポジトリの共有24        |
| 付録.2.他の Subversion クライアントとの併用25 |
| 付録.3.ブランチについて                   |

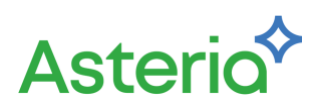

# 1.バージョン管理とは

バージョン管理とは、日々更新されるファイルを、いつ、誰が、どのような修正をおこなったのかを管理 することです。主にソフトウェア開発の場面で行われますが、バージョン管理が有効な場面はそれだけ に限りません。

例えば、Excel ワークシートや PowerPoint ドキュメントなどの業務で使用するファイルを更新する際に も元の状態を残しておきたいことがあります。そうした際に元のファイルを別の場所にバックアップと してコピーしておき、それからファイルの修正を開始するということは誰もが経験のあることでしょう。

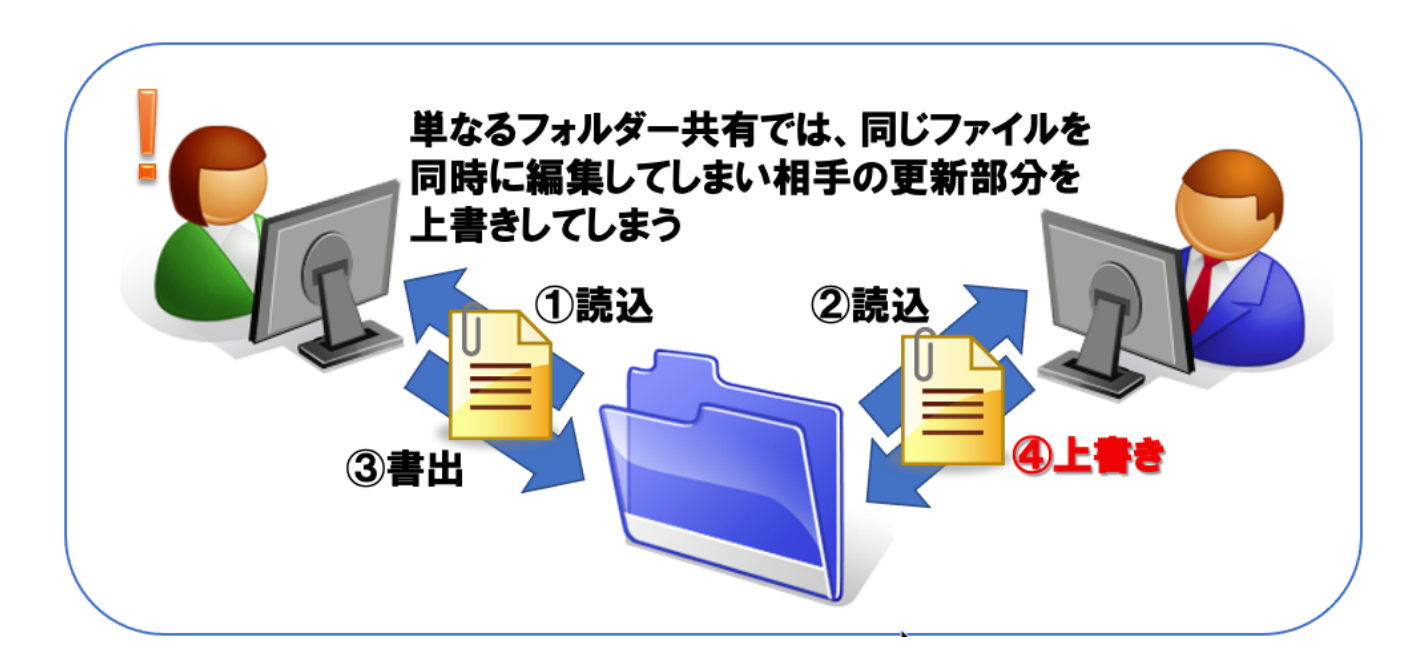

こうした手作業でのコピー&バックアップも一種のバージョン管理です。しかし、このような手作業で の管理では、ファイルの数が多くなってくると日々の業務の中で管理が大変になります。また、更新履歴 や差分を参照することができないので、どのファイルにどのような修正が加えられたのかを簡単に確認 することができず、古いファイルからすべてのファイルを見直したという経験を持つ人も多いのではな いでしょうか。

こうしたファイルの更新管理を自動で行ってくれるのがバージョン管理システムです。ファイルの更新 時には更新内容をコメントとして記録することができ、そのコメントを手掛かりにいつでも過去のバー ジョンのファイルを取り出すことができます。また、テキスト形式のファイルであれば更新前後の差分 を確認することも可能になります。

バージョン管理システムは一人で使用する場合でも便利ですが、複数の人間が更新する可能性のあるフ ァイルではさらに有効です。その典型的な例がソフトウェア開発です。バージョン管理システムを使用 したソフトウェア開発では、いつ、誰が、どのような修正を行ったのかをすべて把握することができ、ま た仮に複数の人が同時に同じファイルを修正してしまったとしても、自動的なマージや競合の警告とい った形でバージョン管理システムがそれぞれの更新を取り成します。

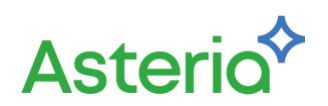

# 2.ASTERIA Warp におけるバージョン管理連携

ASTERIA Warp において、開発者の作成物は、すべてサーバー(フローサービス)上に保存されます。 特に作成したプロジェクトファイルや外部変数の定義ファイル、ユーザーコネクションなどは、各ユー ザーアカウントのホームフォルダーに保存されます。

ASTERIA Warp 上で複数のユーザーによりシステムを開発する場合、ユーザーを分け、ホームフォルダーを分けることで、互いに競合させることなくフローの開発が可能となります。しかし、各ユーザーのフローを相互に参照することはできなくなります(実行は可能です)。

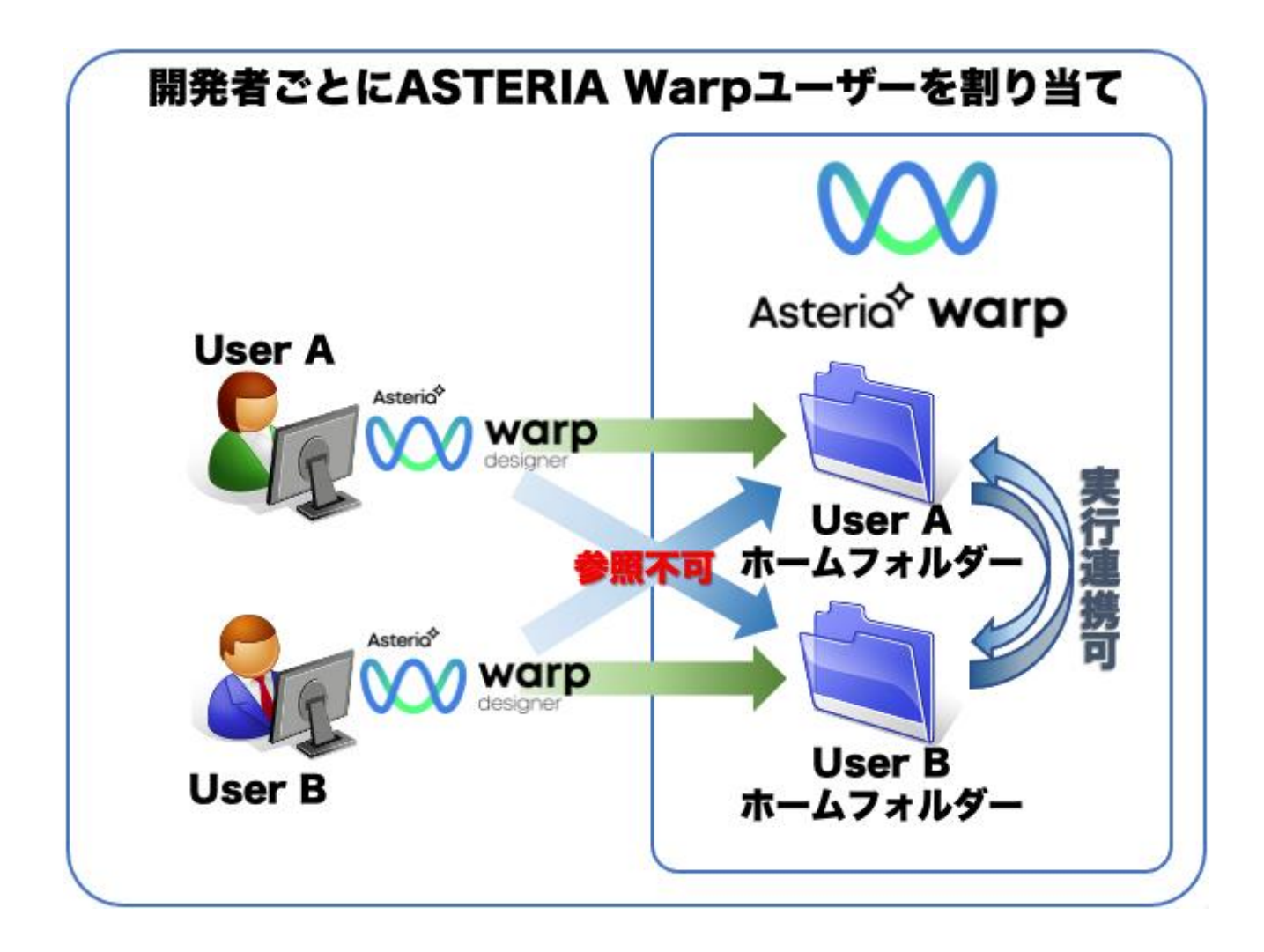

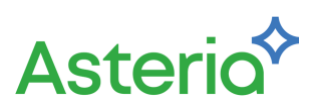

チーム全体でプロジェクト・フローを共有しながら開発するためには、単一のユーザーを複数の人間で 共有しながら作成する必要があります。この場合、プロジェクトファイル単位で排他制御されますので、 上書き保存などの危険性はなく、他ユーザーの開いているプロジェクトファイルをリードオンリーで参 照することも可能となります。しかし、誰が編集したかや、プロジェクトへのアクセス権の制御が困難と なります。

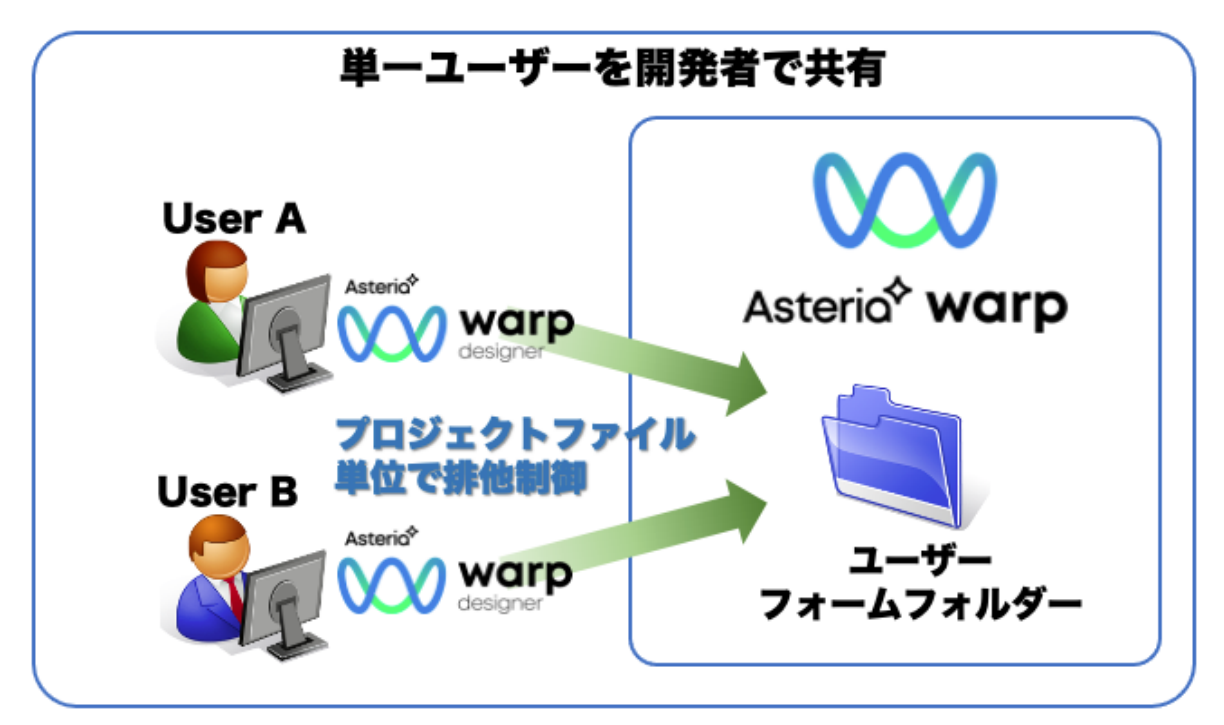

開発者の人数の多少に関わらず、バージョン管理連携機能を使うことで、両方の利点を得ることができ ます。また、修正履歴管理、修正のロールバックなど、システム開発統制を実現できます。

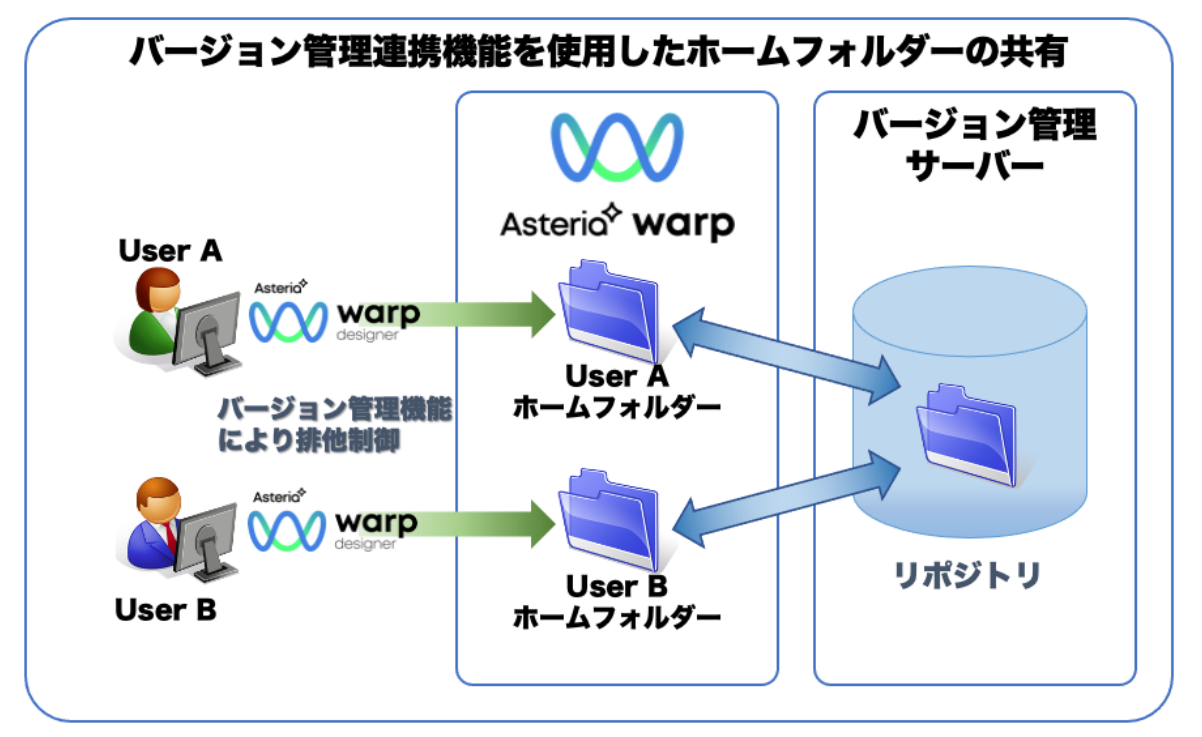

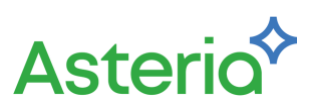

また、異なるサーバー間でバージョン管理サーバーを共有することで、本番サーバーとステージングサ ーバーの移行もスムーズに行うことが可能となります。

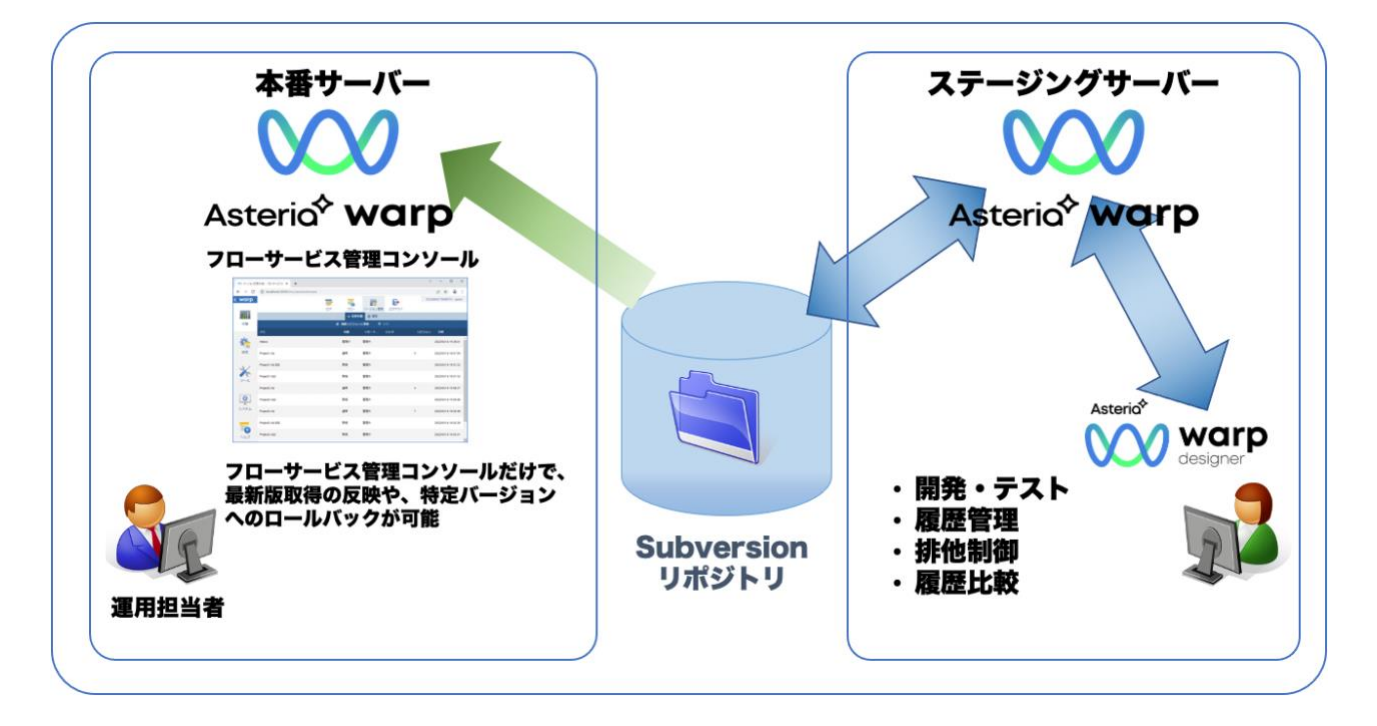

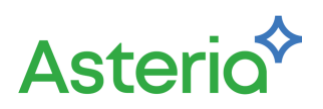

# **3.Apache Subversion**

Apache Subversion (以下、Subversion) は、Windows や Linux などの複数のプラットフォームで動作 するオープンソースのバージョン管理システムです。ライセンスは Apache License であり、誰でも無償 で自由に使用することができます。

Subversion は svn、svnadmin などの複数のアプリケーションからなりますが、ここではそれらの個別 アプリケーションのコマンドの詳細については説明を省略します。ASTERIA Warp との連携では主に操 作はフローデザイナーから行われるため、それらのコマンドを直接使用することはないからです。

ここでは、Subversionのモデルと考え方について説明し、実際にフローサービスと連携するために必要なもっとも簡単な Subversion サーバーのセットアップ方法を紹介します。

# 3.1.リポジトリ

Subversion インストール後にまず最初にリポジトリを作成します。

リポジトリとは管理対象のすべてのファイルとその履歴、メッセージなどの保管庫となるものです。通 常のファイルシステムと同じように複数のファイルやフォルダーをツリー構造で保持します。

リポジトリを作成すると conf、db などの複数のフォルダーがそこに作成されます。conf フォルダーにあるファイルは設定変更のため編集することがありますが、通常、それ以外のファイルは直接扱うことはありません。

リポジトリのあるホスト PC は Subversion におけるサーバーとなります。対して、このリポジトリに接 続してファイルを出し入れするアプリケーションは Subversion クライアントと呼ばれます。Subversion クライアントには本体に同梱されているコマンドラインアプリケーション「svn」の他にも Windows エ クスプローラーに統合できる「TortoiseSVN」や Eclipse プラグインの「Subversive」などいくつかの種 類があり、ASTERIA Warp もそうした Subversion クライアントの一種です。

リポジトリ作成後は Subversion クライアントがリポジトリにファイルを追加、削除したり、更新したフ ァイルを上書き保存したりします。Subversion クライアントがファイルを削除してもそのファイルが完 全に失われることはありません。いつでもリポジトリから削除前のファイルを取りだすことができます。 同様に、何度ファイルを上書き保存してもすべての版はリポジトリ内に残っているので、いつでも元に 戻すことができます。

Subversion クライアントが、リポジトリが作成されたホスト(Subversion サーバー)と同一ホスト上で動 作する場合は、これ以外に設定を行わなくても直接リポジトリに接続することができますが、ネットワ ークを介して別ホストからアクセスする場合は Apache Web サーバーまたは後述する svnserve を使用 してリポジトリを公開する必要があります。

7

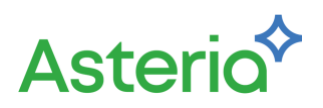

## 3.2.作業コピー

Subversion クライアントはリポジトリからファイルを取り出して作業を行いますが、そのファイルは「**作 業コピー**」と呼ばれます。

ユーザーは自分のローカルマシンの中で作業を行う場所を決めて、そこにリポジトリ内のファイルツリ ーのすべて、または任意のフォルダー以下の一部をそこに取り出します。この操作を「**チェックアウト**」 と呼びます。

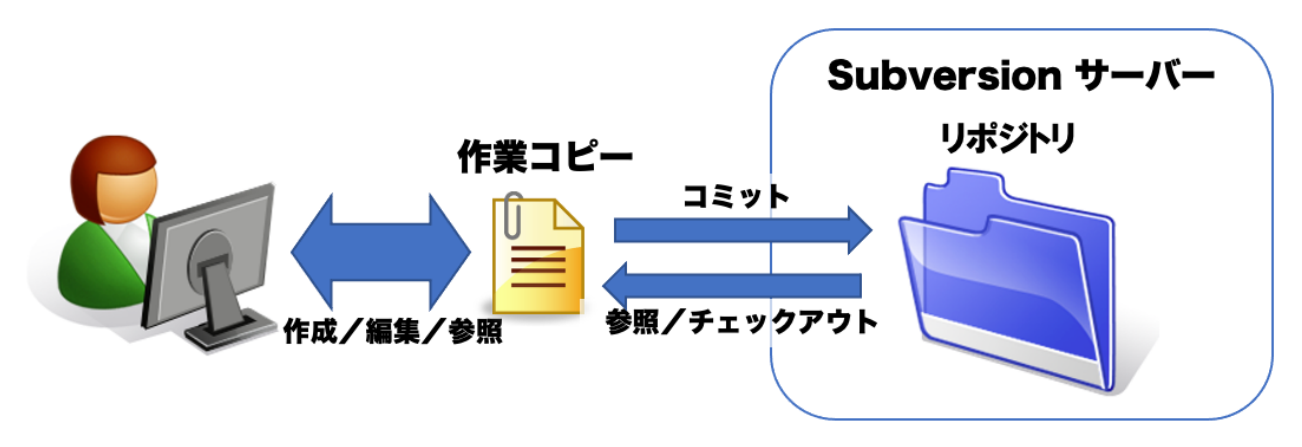

チェックアウトによってリポジトリからユーザーのローカルフォルダーにコピーされたファイルが作業 コピーです。作業コピーは文字通りリポジトリにあるファイルのコピーであり、作業コピーのファイル を編集したり削除したりしても、直ちにリポジトリには反映されません。作業コピーでの編集内容は Subversion クライアントから「コミット」という操作を行ってはじめてリポジトリに反映されます。

コミットは複数のファイルに対して一度に行うことができ、コミットする際に何のための修正であった かをコメントとして記録することができます。

繰り返しになりますが、作業コピーでどのような編集を行ったとしてもそのファイルはリポジトリでバ ージョン管理されているのでいつでも元に戻すことができます。また、ローカルマシン上で作業コピー が不要になった場合はいつでも削除できます。作業コピーがなくなってもリポジトリは何の影響も受け ないからです。

メモ

チェックアウトを行うとそのフォルダーとすべてのサブフォルダーに「. svn」という隠しフォルダー が作成されます。これは Subversion クライアントが作業コピーの状態を管理するために使用するフ ァイルの置き場所です。

隠しフォルダーは設定によっては最初から表示されませんが、表示されている場合もこのフォルダ 一内のファイルを直接操作してはいけません。

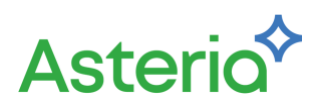

# 3.3.リビジョン

リポジトリでは連番でリビジョン番号が管理されています。

リポジトリを新規に作成した際のリビジョン番号は 0 で、コミット操作が行われるごとに 1 ずつリビ ジョン番号は増えていきます。つまり、リポジトリ内のファイルの内容が変わるごとにリポジトリ全体 のリビジョンが上がっていくことになります。

Subversion クライアントの作業コピー上でファイルやフォルダーを選択して履歴を表示させると、その ファイル、またはそのフォルダー以下のファイルのリビジョンの一覧を、コミット時に入力したコメン ト付きで見ることができます。リビジョンの一覧では、そのファイルを、いつ、誰が、何のために更新し たかを確認することができます。テキストファイルであればリビジョン間の差分を確認することも可能 です。

過去のバージョンのファイルを作業コピーとして取得するなどのときにはこのリビジョンを指定して行います。

### メモ

正確には「インポート」(任意のフォルダー以下のファイルをまとめてリポジトリに取り込む)などの コミット以外の操作でもリビジョン番号があがることがありますが、考え方は同じです。

# 3.4.競合、マージ、ロック

ひとりのユーザーが一箇所の作業コピーだけを使用して作業を行っているのであれば、リポジトリに反 映される内容はその作業コピーからのコミットだけです。この場合、作業コピーは常にリポジトリの最 新リビジョンと同じ内容になりますし、コミットが他の誰かの変更と重なる心配はありません。 しかし複数の人間が同じリポジトリから作業コピーを取得して作業を行っている場合は、以下の様な状 況が発生することがあります。

- ユーザーA がファイル1を編集開始
- すこし遅れてユーザーBが同じファイル1を編集開始
- ユーザーAがファイル1をコミット
- ユーザーBがファイル1をコミットしようとする。しかしこのファイルにはユーザーAの 更新内容は含まれてないので。。。

もしも最後の段階でユーザーBの変更がそのままコミットできてしまうと、ユーザーAの編集結果は誰 も気がつかないうちに消えてしまうことになります。実際にはこの場合ユーザーBのコミット操作は「編 集を行ったファイルが最新のリビジョンではない」という理由で失敗します。

こうした状況を「競合」と呼びます。

複数の人間が同一リポジトリで作業を行う場合、常に競合が発生する可能性がありますが、この問題に

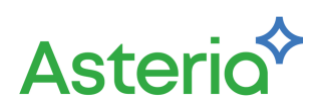

対しては次節以降で説明する2つの解決方法があります。

## 3.4.1.両者の修正をマージする

第一の方法は、両方の修正をマージして反映したファイルを作成し、それをコミットすることです。これ をマージ法といいます。対象がテキストファイルで両者の修正個所が重なっていない場合、Subversion はこのマージを自動的に行います。自動的なマージができない場合は手作業でファイルをマージするこ とになりますが、Subversion は修正個所を強調したマージを補助するファイルを作成します。 手作業でマージを行った場合はもちろん、自動的なマージが行われた場合もコミット前の最終的な確認 は人間の目で行う必要があります。

## 3.4.2.ファイルを「ロックが必要なファイル」とする

Subversion では個々のファイルに対して、「ロックが必要なファイル」という設定をすることができま す。「ロックが必要なファイル」とは編集を行う前にそのファイルのロックを取得する必要があるファイ ルのことです。

この場合ユーザーA がファイルを編集するためには、まずそのファイルのロックを取得する必要があり ます。そして、ユーザーA がロックを持っている状態ではユーザーB はロックを取得することができな いので編集が行えません。ユーザーB がロックを取得できるのはユーザーA が編集を終えコミットして ロックを解放した後です。

この方法を使用した場合、異なるユーザーが同一のファイルを編集し、競合が発生すること自体を回避 できます。

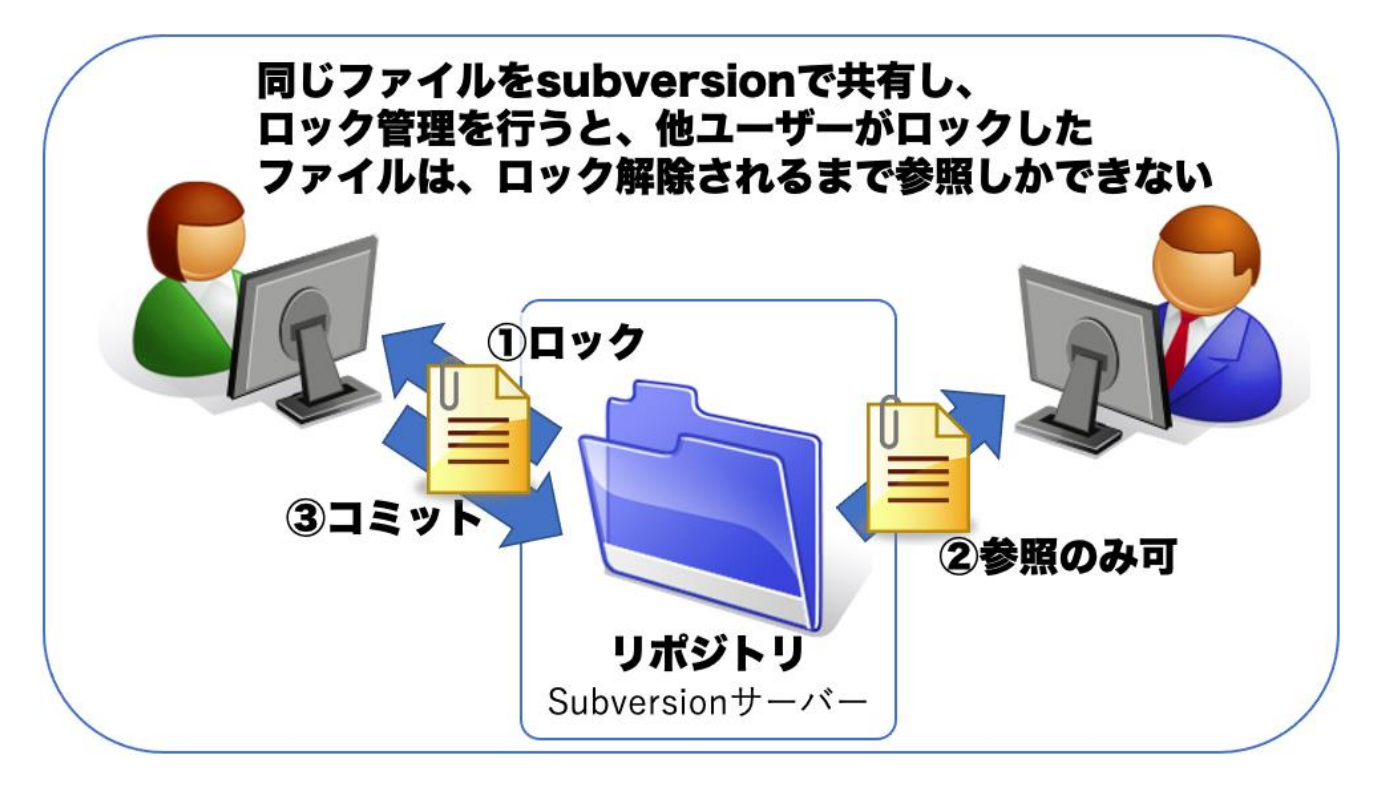

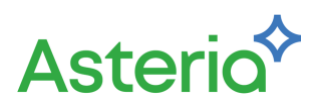

### メモ

実際には「ロックが必要なファイル」となっていないファイルに対してもロックをかけることができ ますし、コミットの前にロックを解放することも可能です。ただし、そこは運用ルールとして徹底し なければ、オペレーションミスなどにより、結局競合が発生してしまうので注意が必要です。 どちらの方法にも一長一短がありますが、可能な場合はマージ法を取る方が効率が良いと言われて います。ロックを取得するのは一手間増えますし、誰かがロックをかけたまま解放するのを忘れるこ ともありえます。

バイナリファイルではマージ法は使えませんが、例えばイメージファイルに対してデザイナーが 1 名しかいないなどほとんど競合が発生しないことが分かっているのであれば、必ずしもすべてのバ イナリファイルを「ロックが必要なファイル」とする必要はありません。そのあたりはバージョン管 理の運用ポリシー次第となります。

むしろ重要なのは、競合の可能性を減らすために個々の作業者が普段からこまめにアップデートを かけて作業コピーの状態を最新リビジョンに保つことです。そしてそれ以上に重要なのは、作業者間 でコミュニケーションを取ってお互いの作業を把握しておくことです。

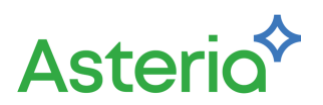

# 4.Subversion サーバーのセットアップ

前章でバージョン管理の考え方について説明しました。次は実際に触ってみましょう。ここではWindows マシンに Subversion サーバーをセットアップする手順を説明します。

# 4.1.インストールマシンの準備

Subversion はそれほど大きなリソースを必要とするソフトウェアではありません。日常的に使用しているパソコンにインストールしても問題なく動作します。

管理するファイルの量が多くなれば相応のディスクサイズを消費しますが、それについてだけ気をつけ ればフローサービスが稼働しているマシンにインストールすることにも問題ありません。

# 4.2.ダウンロード

Subversion は、以下の Apache の Subversion サイトのリンクからダウンロードできます。

### Apache Subversion

(http://subversion.apache.org/)

画面左の「Getting Subversion > Binary Packages」から次のページに移るとプラットフォームごとのダ ウンロード先がリストされたページが表示されます。

Windows 版でもいくつかのダウンロード先が表示されており、それぞれのリンク先では独自にビルドした Subversion が配布されています。どれを選択しても基本的な機能には差がありません。VisualSVNのように独自に機能拡張されたものもありますが、ここでは SlikSVN 例に説明します。

## メモ

ここで SlikSVN を選択したのは以下の理由からです。

- msi 形式で配布されているのでインストールが簡単
- 日本語ヘルプが充実している

もちろん他のサイトから入手したものを使用しても問題ありません。

なお、SlikSVN では Windows の 32bit 版および 64bit 版のインストーラーがダウンロード可能となっているので、お使いの 0S に合わせたインストーラーをダウンロードしてください。

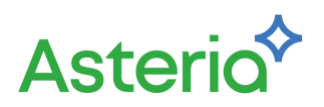

## 4.3.Subversion のバージョン

インストールの説明に入る前にここで Subversion のバージョンについて補足しておきます。

2022 年 3 月現在、Subversion の最新バージョンは「1.14.1」です。ASTERIA Warp のバージョン管理 機能は、Subversion 1.8 のクライアント機能を使用していますが、基本的には Subversion はサーバーと クライアントが異なるバージョンであっても動作します。新規にインストールする場合は、1.8 以上の最 新版を推奨します。

ここでは SlikSVN 1.14.1、64bit 版を利用します。

# 4.4.インストール

SlikSVN のインストール手順を以下に記します。 ここでは、Windows プラットフォーム上でのインストール手順をご紹介します。

- 1. ダウンロードしたファイルをダブルクリックしてインストーラーを起動
- 2. ライセンス確認画面でライセンスを確認し、同意して Next をクリック
- インストールフォルダーの選択画面でインストール先を選択して Next をクリック (通常は変更する必要はありません。以下の説明では「C:¥Program Files¥SlikSvn¥」にインストー ルされているものとして説明します)
- 4. セットアップ種別の選択画面で「Custom」ボタンをクリック
- 5. カスタムセットアップ画面で「SvnServe」をインストールに含めて Next をクリック
- 6. Install ボタンをクリックしてインストールを開始
- インストールの完了画面が表示されたら「Finish」ボタンをクリックしてインストーラーを終了し、 Windows を再起動させてください。インストールに成功すると「C:¥Program Files¥SlikSvn¥bin」 に Subversion のアプリケーションが配置されます。このパスはインストーラーによって環境変数 「Path」に自動的に設定されますが、もしもうまく設定されていない場合は手作業で設定を行って ください

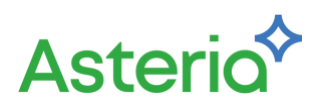

## 4.5.リポジトリの作成

インストール後に最初に行う作業はリポジトリの作成です。リポジトリの作成には「svnadmin」コマン ドを使用します。まずはコマンドプロンプトを起動して

### C:¥>svnadmin help

と入力してください。インストールに成功してパスが正しく設定されていれば、コマンドのヘルプが表示されます。

表示されない場合は環境変数「Path」の設定を見直してください。

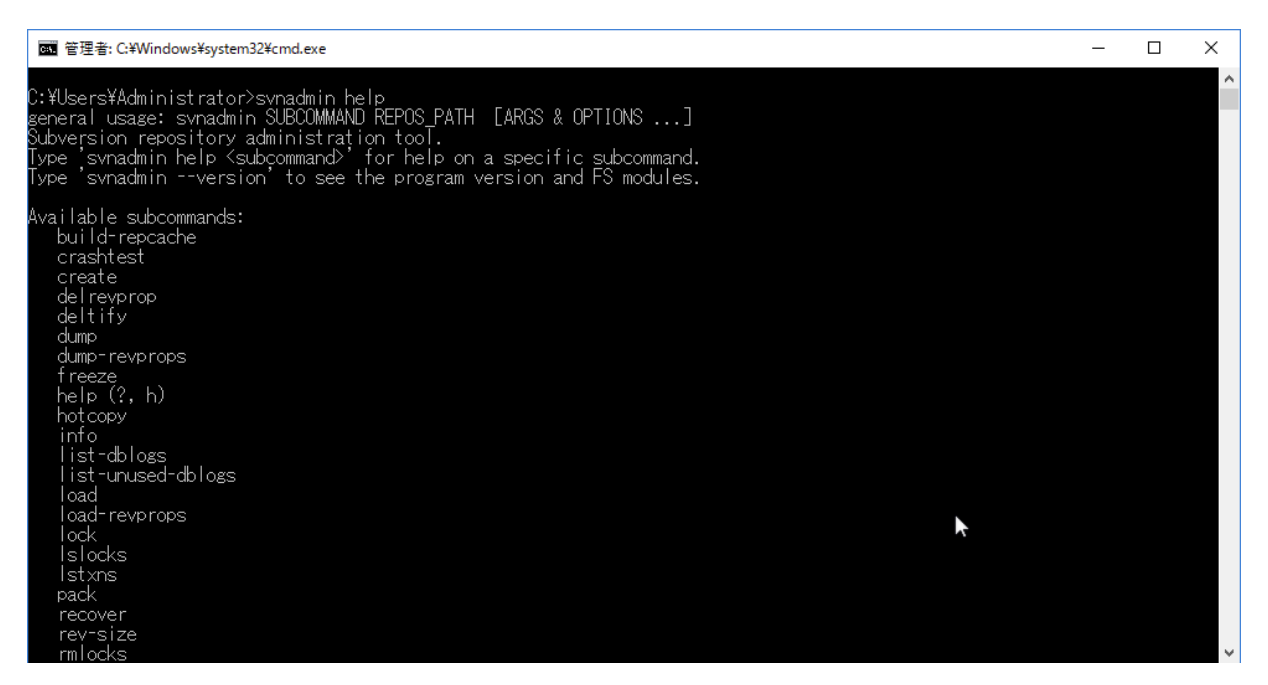

svnadmin ではサブコマンド「create」でリポジトリを作成します。リポジトリをどのフォルダーに作成 するかを決めたらそのフォルダーに移動して create を実行します。「C:¥repos」にリポジトリを作成す る場合は次のような手順になります。

コマンドプロンプトで「C:¥」に移動

## C:¥>svnadmin create repos

と入力して実行

リポジトリを作成すると、エクスプローラー上でそのフォルダーが作成されていることが確認できます。

# 4.6.ユーザーの作成

今回はリポジトリの公開に svnserve を使用しますが、svnserve はデフォルトではユーザー認証不要の 設定になっています。つまりリポジトリに接続すれば誰でもそこにあるファイルを読むことができます。 ASTERIA Warp の仕様として Subversion に接続する際には認証が必須となっているので、認証を行う ように変更します。

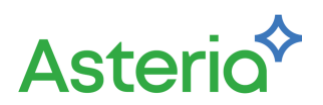

認証設定を行うひとつの方法としてパスワードファイルを使用する方法があります。これはパスワード ファイルに記載されたユーザー名、パスワードの組でユーザー認証を行うもっとも簡単な設定方法です。

以下の手順でユーザー名とパスワードをリポジトリに登録します。

- リポジトリ内の「conf」フォルダーにあるファイル「svnserve.conf」(先の例では、 C:¥repos¥conf¥svnserve.conf)をテキストエディタで開きます。 svnserve.confは、svnserveの設定ファイルです。「#」で始まる行はコメントであり、デフォルト では何の設定も行われていません。
- 2. 以下の2行を修正します。

修正前

#anon-access=read
#auth-access=write

修正後

anon-access=none

auth-access=write

「anon-access」は認証なしの場合のアクセス権、「auth-access」は認証ありの場合のアクセス権で す。これを修正して「認証なしの場合はアクセス権なし、認証ありの場合は読み書き可」に変更しま す。

3. password-db の設定行を変更します。

修正前

\_\_\_\_

#password-db=passwd

修正後

password-db=passwd

「password-db」はパスワードファイル名の指定です。コメントアウトしてファイル「passwd」を パスワードファイルとして指定します。

4. リポジトリ内の「conf」フォルダーにあるファイル「passwd」(先の例では、C:¥repos¥conf¥passwd) をテキストエディタで開きます。

「passwd」は 3.で指定したパスワードファイルです。svnserve.xconf と同じく「#」で始まる行はコ メント行です。

このファイルの[users]以下にユーザー名とパスワードを「<ユーザー名>=<パスワード>」の形式で 指定します。

行追加

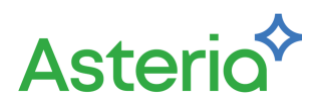

tarou=password

## hanako=password

ここまでの設定によりリポジトリにアクセスする際の認証に passwd ファイルで指定したユーザー名と パスワードが使用されるようになります。

## メモ

この認証設定方法には

- パスワードが平文でファイルに保存される
- ユーザーが自分でパスワードを変更できない などのセキュリティ上の欠点があります。

ユーザー認証の主目的がリポジトリの変更を行ったユーザーの識別であればこれでも十分ですが、 セキュリティ上の問題がある場合は Apache や SSH を使用する別の認証設定を検討してください。

## 4.7.svnserveをサービスとして設定する

svnserve はリポジトリを公開するためのサーバーアプリケーションです。起動しておくとリポジトリが あるサーバーと異なる PC から「svn://」という独自プロトコルを用いてリポジトリにアクセスできるよ うになります。

Subversion を恒常的に使用する場合、svnserve を Windows サービスに登録して常時起動することが可能です。svnserve を Windows サービスに登録するためのコマンドラインは以下の通りです。

## C:¥>sc create svnserve

binpath= "¥"C:¥Program Files¥SlikSvn¥bin¥svnserve.exe¥"

--service --root c:¥repos" displayname= "Subversion"

### depend= tcpip start= auto

sc コマンドはオプションの指定方法やスペースのエスケープに独自の記法があります。インストールパ スとリポジトリの作成パスが同じであれば上記から改行を取り除いた文字列をコピー&ペーストするこ とをお勧めします。

サービスの登録に成功したら Windows メニューの「コントロールパネル>管理ツール>サービス」から 「Subversion」という名前で表示されているサービスを開始します。

次回 OS 起動時からはサービスの設定により自動的に svnserve を起動します。

### 注意

・権限について

sc create コマンドは管理者にしか実行できません。

[SC]OpenSCManagerFAILED5:

というエラーが表示される場合はコマンドプロンプトを右クリックメニューの「管理者として

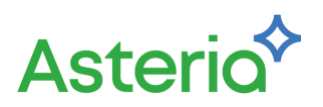

実行」から起動し直してください。

・IPv6 について

IPv6 がデフォルトになっている環境で svnserve を実行すると IPv4 アドレスを使用する Subversion クライアントからの接続に失敗します。

外部の Subversion クライアントからの接続でエラーとなる場合は sc コマンドの引数「binpath」 に「--listen-host0.0.0」を追加して登録し直してください。

# 4.8.リポジトリ内のフォルダー構成を決める

ここまでの設定でASTERIA Warpから Subversion に接続するための準備が整いましたが、その前にもうひとつ、リポジトリのフォルダー構成を先に決めておきます。

リポジトリ内のフォルダー構成の考え方は通常のファイル保存の場合と同じです。初期状態ではリポジ トリ内は空の状態ですが、そこにユーザーが自由にフォルダーを作成してファイルを整理することがで きます。

フォルダー構成は後から変更することもできますが、その変更もバージョン管理によって履歴が残され ます。できるだけフォルダーツリーの上位の構成については最初に決めた構成を使い続けることを推奨 します。

このリポジトリを使用するのが単一の ASTERIA Warp サーバーのみである場合は、リポジトリのルートに「asteriahome」というフォルダーを作成してそこに各ユーザーのホームフォルダーを追加していく方法を推奨します。複数の ASTERIA Warp サーバーで共有するのであれば「<サーバー名>/asteriahome」とするのが良いでしょう。

ここでは、リポジトリ直下に「asteriahome」というフォルダーを作成するものとして説明を進めます。 方法はいくつかありますが、ここでは svnserve を使用した、コマンドラインから svn プロトコル経由 で直接 URL を指定してフォルダーを作成します。

C:¥>svn mkdir svn://localhost/asteriahome -m "Make asteriahome"

--username <username> --password <password>

「svn mkdir」コマンドを URL 指定で実行した場合、フォルダー作成と同時にコミットまで行われます。 svn プロトコルではサーバー名の指定によりリポジトリのルートフォルダーが参照されます。そこに 「asteriahome」 というフォルダーを作成するので作成対象のフォルダーの URL は 「svn://localhost/asteriahome」となります。「-m」にはコミット時のコメントを指定し、「--username」

と「--password」にはパスワードファイルで指定したユーザー名とパスワードを指定します。

メモ

ここではその他の svn コマンドの解説は省略します。詳細は Subversion 関連の書籍または Web サイトを参照してください。

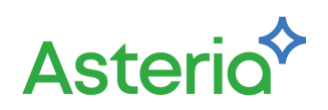

# 5.ASTERIA Warp 側の設定

ASTERIA Warp 側で Subversion を使用するためには、フローサービス管理コンソールでユーザーと Subversion ユーザーの紐付けを行います。まずユーザー管理権限を持つユーザーで管理コンソールにロ グインし、バージョン管理を使用するユーザーの設定画面を表示します。(メニューのツール>アカウン トのユーザー一覧からユーザーを選択)

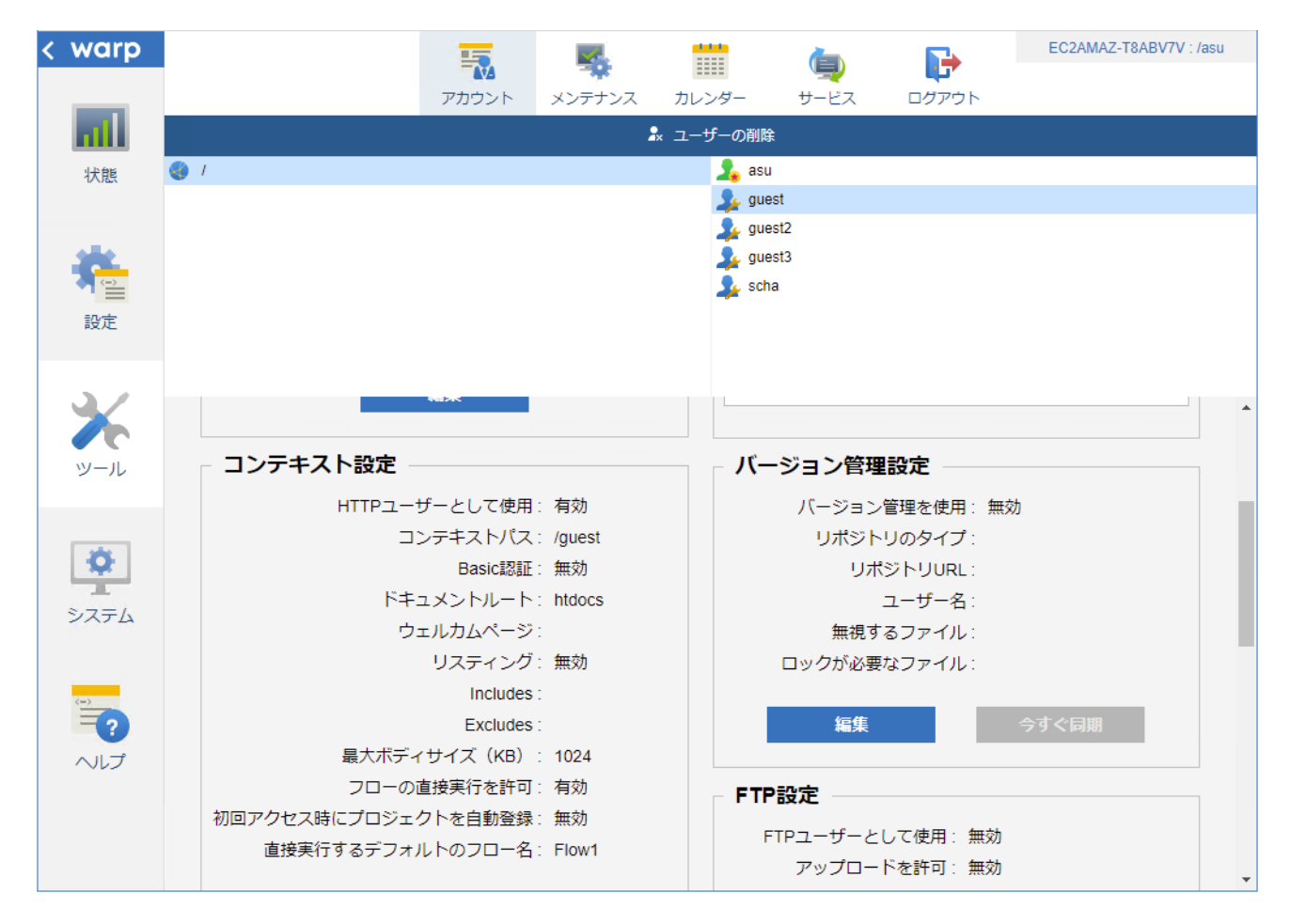

表示ページの中に「バージョン管理設定」がありますので、「編集」をクリックします。

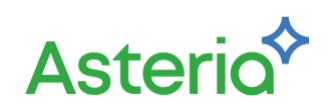

| < warp |                                  | <b>6 🗰 (g) Fr</b>                    | C2AMAZ-T8ABV7V : /asu |
|--------|----------------------------------|--------------------------------------|-----------------------|
|        | רא אינטמיק                       | テナンス カレンター サービス ロクアウト<br>& ユーザーの削除   |                       |
| 状態     | 1                                | su asu                               | _                     |
| -      | バージョン管理設定                        |                                      |                       |
|        | バージョン管理を使用                       | ON O                                 |                       |
| 設定     | リポジトリのタイプ                        | O GIT 💿 SVN                          |                       |
|        | リポジトリURL                         | svn://localhost/asteriahome/guest    |                       |
|        | ユーザー名                            | dev                                  | ^ <b>^</b>            |
| ツール    | パスワード                            |                                      |                       |
|        | 無視するファイル                         | .*;*.xfp2;*.\$\$\$                   |                       |
| 1      | ロックが必要なファイル                      | *.xfp;*.xmp;*.xvar;*.xsf             |                       |
| システム   | URLに対応するフォルダをリポジトリに<br>作成        | ON                                   |                       |
|        | 保存                               | キャンセル                                |                       |
| 2      | Excludes .<br>星大ボディサイブ(KR) ・ 102 | 4 福泉 マリ                              | . 同期                  |
|        | フローの直接実行を許可: 有効                  | то=%÷                                |                       |
|        | 初回アクセス時にプロジェクトを自動登録: 無効          |                                      |                       |
|        | 直接実行するデフォルトのフロー名: Flow           | v1 FTPユーサーとして使用: 無効<br>アップロードを許可: 無効 |                       |

各設定項目の意味は以下のとおりです。

## バージョン管理を使用

このユーザーで作成したファイルをバージョン管理するかどうかの指定です。バージョン管理する 場合は「ON」にします。

## リポジトリのタイプ

このユーザーで使用するリポジトリのタイプを選択します。ここでは「SVN」を選択します。

### リポジトリ URL

このユーザーで作成したファイルを保管する Subversion のリポジトリパスを指定します。先ほど作成したリポジトリで「asteriahome」を ASTERIA Warp 用のフォルダーと決めたので、例えばユーザー「guest」のファイルを管理する URL の場合は

svn://<SERVERNAME>/asteriahome/guest

のように指定します。

この時点でリポジトリには「asteriahome/guest」というフォルダーは存在しないので、最後の「URL に対応するフォルダをリポジトリに作成」も「ON」にします。

### ユーザ名

Subversion のユーザー名を指定します。このユーザー名はパスワードファイルに指定したユーザー 名です。ASTERIA Warp ユーザーとは無関係であり ASTERIA Warp ユーザー名と異なるユーザー 名でも構いません。ただし、フローデザイナーで編集時、コミットした際に履歴情報として登録され

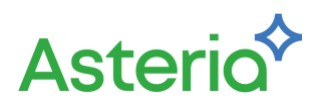

るユーザー名は、このユーザー名となります。

#### パスワード

Subversion のユーザーのパスワードを指定します。このパスワードはパスワードファイルに指定し たパスワードです。

### 無視するファイル

バージョン管理を行わないファイルのパターンをセミコロンまたはカンマで区切り指定します。デ フォルトでは「.\*;\_\*;\*.xfp2;\*.\$\$\$」となっています。このパターンは

- 「.\*」「\_\*」: ASTERIA Warp の隠しフォルダー
- 「\*.xfp2」 : プロジェクトコンパイル時の中間ファイル
- 「\*.\$\$\$」 :フローデザイナーのロックファイル

を表しており、通常はこれらのパターンをこの設定から外す必要はありません。これ以外にバージョ ン管理する必要のないことがわかっているファイルパターンがあるならば追加で設定します。

### ロックが必要なファイル

競合対策として「ロックが必要なファイル」とするファイルのパターンをセミコロンまたはカンマ区 切りで指定します。デフォルトでは「\*.xfp;\*.xmp;\*.xvar;\*.xsf」となっています。このパターンは

- 「\*.xfp」 :フローのプロジェクトファイル
- 「\*.xmp」 :関数コレクションのファイル
- 「\*.xvar」 :外部変数セットのファイル
- 「\*.xsf」 :ストリーム定義セットのファイル

を表しています。これらのファイルはバイナリファイルではありませんが、競合時のマージを正確に 行う方法がない(ファイルフォーマットが公開されていないためユーザーが手作業でのマージや自 動マージの結果検証を行うことができない)ためにロックを必要としています。

これ以外に「\*.xls」(Excel ファイル)など他にバージョン管理したいバイナリファイルのファイルパ ターンがあるならば追加で設定します。逆に開発者が一人だけの場合など競合が発生しないことが 分かっている場合は、この設定は空にしてしまっても問題ありません。

### URL に対応するフォルダーをリポジトリに作成

はじめてバージョン管理を設定する場合など、このユーザーに対応するフォルダーがリポジトリに 存在しない場合にチェックすると、リポジトリ URL に指定した URL に対応するフォルダーがリポ ジトリに作成されます。

バージョン管理設定を行っても既にユーザーのホームフォルダーに存在している既存ファイルは自 動的にリポジトリに追加されません。既存ファイルは未管理状態となるため必要に応じてデザイナ ーから追加、コミットしてください。

「無視するファイル」「ロックが必要なファイル」はここでのパターンマッチングによる自動設定以 外にもファイルを選択して個別に設定することも可能です。

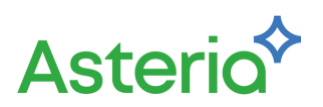

# 6.ASTERIA Warp の Subversion 操作

ASTERIA Warp からの Subversion 操作はフローデザイナー、フローサービス管理コンソール、flow-ctrl から行うことができます。フロー開発時においては、ほとんどの操作はフローデザイナーから行います。

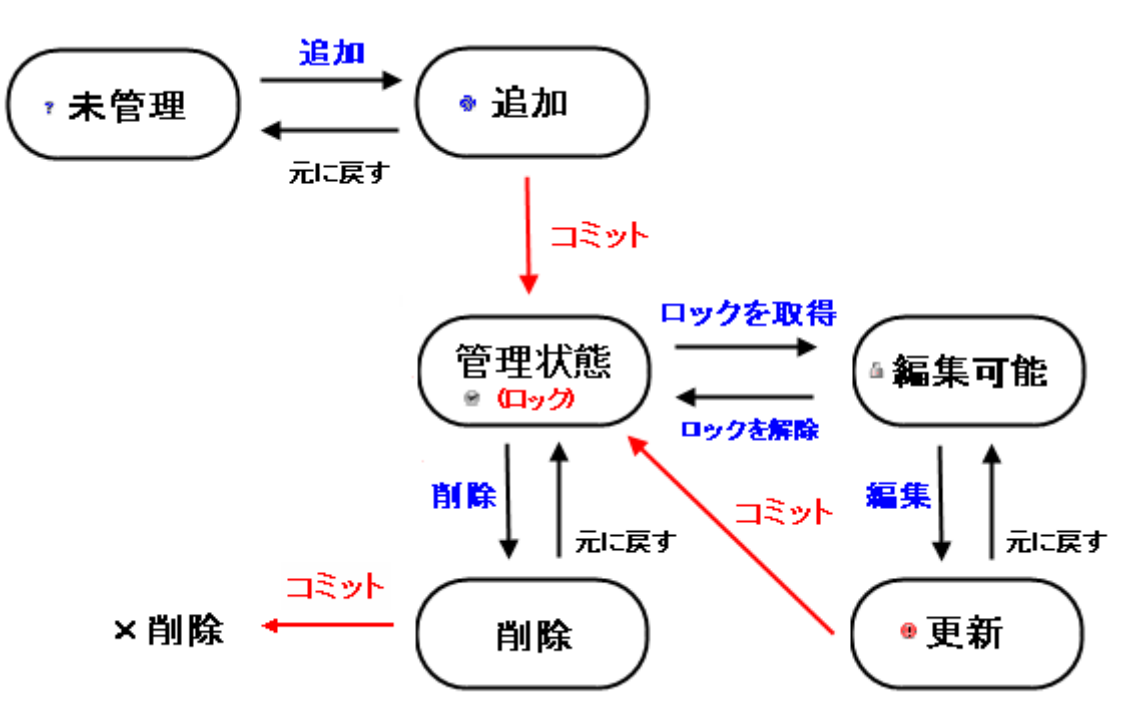

フローデザイナーでのバージョン管理のステータス遷移

メモ

厳密にいうと Subversion クライアントなのは ASTERIA Warp サーバー(フローサービス)となりま す。フローデザイナーは、直接 Subversion サーバーとやりとりせず、ASTERIA Warp サーバーを経由 して Subversion ヘアクセスするからです。

# 6.1.フローデザイナーからの操作

バージョン管理が設定された ユーザーにフローデザイナーで接続するとツリーペインとファイルペイ ンにバージョン管理の状態アイコンが表示されます。バージョン管理関連の操作はすべての以下のいず れかから実行でき、主要な操作はほとんどツールバーから実行できます。

- ツリーペインでノードを選択しての右クリックメニュー
- ファイルペインでファイルを選択しての右クリックメニュー
- バージョン管理ツールバー

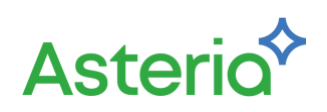

| 🧇 フローデザイナー                                                                              |     |                         |        |     |                       |       |                     | -             | - 🗆      | × |
|-----------------------------------------------------------------------------------------|-----|-------------------------|--------|-----|-----------------------|-------|---------------------|---------------|----------|---|
| ファイル(F) 編集(E) 表示(V) 実行(R) ツール(T) パージョン管理(S) ヘルプ(H)                                      |     |                         |        |     |                       |       |                     |               |          |   |
| : 🗈   📰 💕   🍩   🛲                                                                       |     | r 71   X <b>16   16</b> | 0101   |     | ا 😔 🤄 🖌               | 0%    | [ 🔝 ] 💼 (           | , 🔍 🗞 🍕       | <b>,</b> |   |
| コントロール ファイル データベース                                                                      | Exc | cel インターネット ツール アー      | がブレコ   | ]ード | スわーム XML MIME Webサービス | スケジュー | ル アカウント DWH Tableau | Handbook Amaz | on Azure |   |
| N N N N N N N N N N N N N N N N N N N                                                   |     |                         |        |     |                       |       |                     |               |          |   |
| i i i i i i i i i i i i i i i i i i i                                                   | ex  | 3                       |        |     |                       |       | 基本                  |               |          |   |
| localhost:21381 - /guest                                                                |     | -                       |        | 1   | 履歴を表示                 |       | プロパティ名              | 値             |          |   |
| • htdocs                                                                                | 9   |                         |        | 4   | 変更をチェック               |       |                     |               |          |   |
| Project [Project 2xfp] -                                                                |     | 開<(O)                   |        | -   |                       | -     |                     |               |          |   |
| ・ Project3[Project3xfp]<br>・ Project4[Project4xfp]<br>・ 最近間いたローカルファイル<br>そ前<br>・ ntdocs |     | 閉じる(C)                  |        |     | 最新版を取得                |       |                     |               |          |   |
|                                                                                         |     | ファイル名の変更(R)             | Ctrl+S |     | 特定のリビジョンを取得           |       |                     |               |          |   |
|                                                                                         | 11  | フローの作成(F)               |        | 2   | コミット                  |       |                     |               |          |   |
|                                                                                         |     | プロジェクト名の変更(R)           |        |     | 启加                    |       |                     |               |          |   |
|                                                                                         |     | 保存(S)                   |        | -   |                       | Ī     |                     |               |          |   |
|                                                                                         |     | パックアップ(B)               |        |     | ルに戻 9<br>             |       |                     |               |          |   |
|                                                                                         |     | バックアップを聞く               |        | đ   | ロックを取得                |       |                     |               |          |   |
|                                                                                         |     | 並べ替え                    |        | 1   | ロックを解放                |       |                     |               |          |   |
|                                                                                         |     | パージョン管理                 | >      |     | バージョン管理プロパティの編集       |       |                     |               |          |   |
|                                                                                         |     | 別のプロジェクトとの比較            |        |     |                       |       |                     |               |          |   |
|                                                                                         |     | コピー(C)                  |        |     |                       |       | ↓<br>▼ 変数ナビ         |               |          |   |
| <<br>עבילהב 🖓 אודיד 😨                                                                   |     | 貼り付け(P)                 |        |     |                       |       |                     |               |          |   |
|                                                                                         |     | 削除(D)                   |        |     |                       |       | 🛛 🖉 変数 💽 ストリーム      |               |          |   |
|                                                                                         |     | ストリーム定義セット一覧            |        |     |                       |       |                     |               |          |   |
|                                                                                         | ~   | ツールバー表示                 |        |     |                       |       |                     |               |          |   |
|                                                                                         |     | タイトルバーを表示               |        |     |                       |       |                     |               |          |   |
|                                                                                         |     |                         |        |     |                       |       |                     |               |          |   |

フローデザイナーからは追加、コミットなどの ASTEIRA Warp がサポートするすべての Subversion ク ライアント操作が実行できます。具体的な操作方法についてはフローサービスマニュアルの「フローデ ザイナー」・「バージョン 管理」以下のマニュアルを参照してください。

オンラインドキュメント URL:

https://help.asteria.com/documentation/warp/ja/current/flow/designer/index\_guide.html#svn.html

# 6.2.フローサービス管理コンソールからの操作

バージョン管理が設定されたユーザーでフローサービス管理コンソールにログインした場合、メニューの状態>バージョン管理の画面では以下の操作を行うことができます。

- 現在の作業コピーの状態確認
- 更新履歴の確認
- 最新版または任意のリビジョンへの作業コピーの更新

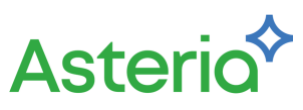

| ∞ パージョン変更状態 - フローサービス管 × + × × × × × × × × × × × × × × × × × |                                      |                |          |         |               |       |                       |  |
|--------------------------------------------------------------|--------------------------------------|----------------|----------|---------|---------------|-------|-----------------------|--|
| $\leftrightarrow \   \rightarrow \   {\tt G}$                | () localhost:28080/mc/version/browse |                |          |         |               |       | ⋵ ☆ 🔒 :               |  |
| < warp                                                       |                                      | <b>ア</b><br>ログ | -<br>70- | 「ージョン管理 | <b>レ</b> クアウト | EC2/  | AMAZ-T8ABV7V : /guest |  |
| 111                                                          |                                      |                | ③ 変更状    | 1版 ④ 履歴 |               |       |                       |  |
| 状態                                                           |                                      |                |          |         |               |       |                       |  |
|                                                              | パス                                   |                | 状態       | リモート    | ロック           | リビジョン | 日時                    |  |
|                                                              | htdocs                               |                | 管理外      | 管理外     |               |       | 2022/03/14 15:39:41   |  |
| 設定                                                           | Project1.xfp                         |                | 通常       | 管理外     |               | 5     | 2022/03/14 16:01:50   |  |
|                                                              | Project1.xfp.\$\$\$                  |                | 無視       | 管理外     |               |       | 2022/03/14 16:01:22   |  |
| ツール                                                          | Project1.xfp2                        |                | 無視       | 管理外     |               |       | 2022/03/14 16:01:32   |  |
|                                                              | Project2.xfp                         |                | 通常       | 管理外     |               | 4     | 2022/03/14 15:58:27   |  |
| *                                                            | Project2.xfp2                        |                | 無視       | 管理外     |               |       | 2022/03/14 15:55:48   |  |
| システム                                                         | Project3.xfp                         |                | 通常       | 管理外     |               | 7     | 2022/03/14 16:02:49   |  |
| (=)                                                          | Project3.xfp.\$\$\$                  |                | 無視       | 管理外     |               |       | 2022/03/14 16:02:30   |  |
| へルプ                                                          | Project3.xfp2                        |                | 無視       | 管理外     |               |       | 2022/03/14 16:02:41   |  |

フローサービス管理コンソールから行える操作はこの3つだけで、ファイルの追加、削除、コミットな どは行えません。具体的な操作方法についてはフローサービスマニュアルのフローサービス管理コンソ ール(FSMC)オンラインヘルプを参照してください。

オンラインドキュメント URL:

https://help.asteria.com/documentation/warp/ja/current/flow/mc/#versioncontrol\_top

# 6.3.flow-ctrl による操作

バージョン管理が設定されたユーザーで flow-ctrl にログインした場合、バージョン管理関連のコマンド として以下のコマンドを提供します。

- svn stauts:現在の作業コピーの状態確認
- svn log:更新履歴の確認
- svn update:最新版または任意のリビジョンへの作業コピーの更新

flow-ctrl から行える操作はこの3つだけで、ファイルの追加、削除、コミットなどは行えません。具体 的な操作方法についてはフローサービスマニュアルの <u>flow-ctrl コマンドリファレンス</u>を参照してくだ さい。

オンラインドキュメント URL:

## https://help.asteria.com/documentation/warp/ja/current/flow/designer/flow-ctrl.html #svn = 100% from the state and the state and the state a

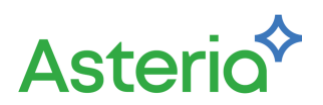

# 付録. バージョン管理関連のトピック

ここではバージョン管理を使用する上でのトピックをご紹介します。

## 付録.1.開発機と本番機でのリポジトリの共有

開発機としてステージングサーバーが導入されている場合、通常、本番機と開発機のホームフォルダー は同じ内容を共有します。こういった環境では、バージョン管理機能を使用することで、両環境で同じリ ポジトリを参照するように設定すれば、開発機で作成した成果物を本番機へスムーズに移行することが できます。

バージョン管理を利用した開発サイクル

- ① 開発機で、フロー、テンプレートファイルなどを作成・修正
- ② 開発機で、検証の終わったフロー、テンプレートをリポジトリにコミット
- ③ 本番機で、検証の終わったリビジョンの作成物をリポジトリから取得
- ④ 開発機では、次版に向けた開発や保守を実施 → ②

さらに、開発機側のフローサービス管理コンソールのアカウント設定で「エクスポートファイルの自動 生成」をオンにし、そのエクスポートファイルもバージョン管理に含めておく事で実行設定の移行も簡 便化できます。

具体的には開発機側でのリポジトリへのコミットが終わった後に本番機側で flow-ctrl にログインして 以下のコマンドを実行します。

#リポジトリから最新版を取得する

svn update

#プロジェクトキャッシュのクリア clear project-pool

#実行設定のインポート。「-r」を指定することで実行設定の総入れ替え

import triggers.xml -r

本番機では「エクスポートファイルの自動生成」オフにしておきます。

スケジュールが重複するなどの理由で開発機と本番機の実行設定が同期していない場合はこの方法はそのまま使用はできませんが、regist コマンドを使用したスクリプトと併用することである程度の自動化ができる場合もあります。

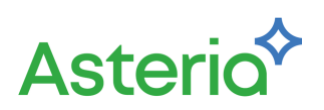

## 付録.2.他の Subversion クライアントとの併用

フローサービスが Windows マシン上で動作しており、そのマシンに TortoiseSVN がインストールされ ていると、ユーザーのホームフォルダー以下にあるファイルをエクスプローラーで見た場合に TortoiseSVN の状態管理アイコンが表示されます。これは、バージョン管理設定を行ったホームフォル ダーに Subversion の状態管理用の隠しフォルダー「.svn」が作成され、TortoiseSVN がそれを認識する ためです。

このときにエクスプローラーの TortoiseSVN のメニューからバージョン管理の操作を実行するとほとん どの場合は問題なく実行できます。しかし、これは基本的にはやってはいけません。このときに TortoiseSVN が「.svn」フォルダー内のファイルを書きかえることがあり、不整合が発生する場合があ るからです。

異なる Subversion クライアントでも「.svn」内のファイル仕様は基本的に共通ですが、バージョンが異 なる場合などに不整合が発生して、一方のクライアントからはまったく読み書きできなくなることがあ ります。他の Subversion クライアントを併用する場合はユーザーのホームフォルダーを直接参照せず、 別のフォルダーに作業コピーをチェックアウトするようにしてください。

なお、万が一「.svn」フォルダーが壊れてしまった場合は以下の手順で復旧させることができます。

- 1. ユーザーのホームフォルダーを適当な名前でリネーム
- 2. 同じ名前で空のユーザーホームフォルダーを作成する
- 3. フローサービス管理コンソールのバージョン管理設定で「変更」ボタンをクリック
- 4. リネームした元の出フォルダーからバージョン管理外のファイルをコピー

バージョン管理設定で「.svn」フォルダーがない状態から既にファイルのあるリポジトリを指定した場合、 チェックアウトが実行されるのでこうした復旧が可能となっています。

## 付録.3.ブランチについて

ASTERIA Warp の Subversion クライアントにはブランチ操作はありません。

ただし、ブランチ自体はサーバー側の機能なので別の Subversion クライアントを使用してブランチを作成することはできます。

作成したブランチに対してバージョン管理設定を行うことに問題はありませんが、競合のマージの場合 と同じく xfp などのフロー関連ファイルのマージは保証されません。

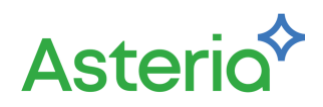

本書に記載された情報は、2022 年 3 月現在の情報です。内容は、予告無しに変更することがあります。 Asteria、アステリア、ASTERIA Warp は、アステリア株式会社の登録商標です。その他、各会社名、各 組織名、各製品名は、各社、各組織の商標又は登録商標です。 ©2022 Asteria Corporation All Rights Reserved.